## RV110W上的DMZ主机设置

## 目标

非军事区(DMZ)是驻留在防火墙后但仍对公众开放的网络的一部分。DMZ对电子邮件和Web服务器非常有用。由于防火墙保护,管理员可以限制从LAN和WAN访问DMZ中的某些服务和端口。由于DMZ与常规LAN分离,DMZ的安全性受损并不意味着LAN的安全性有问题。DMZ的IP地址应在LAN IP地址范围内,但不应与RV110W的LAN接口具有相同的IP地址。

本文介绍如何在RV110W上配置DMZ主机设置。

## 适用设备

• RV110W

## 步骤

步骤1.使用Web配置实用程序选择Network > LAN > DMZ Host。

| DMZ:             | Enable      |
|------------------|-------------|
| VLAN:            | 1 -         |
| Host IP Address: | 192.168.1.0 |

步骤2.在DMZ右侧,选中Enable复选框以激活网络上的DMZ。

步骤3.从VLAN下拉菜单中,选择启用DMZ的VLAN的ID。

注意:要编辑VLAN ID,请从左侧的**菜单中选择Networking > LAN > VLAN Membership。** 

步骤4.在Host IP Address字段中,输入DMZ主机的IP地址。

步骤5.单击"保存"保存更改,或单击"取消"放弃更改。